## How to File a Report with No Activity

https://financial-disclosures.sos.arkansas.gov/index.html#/index

- Log into your Financial Disclosure account.
- Click on the "Reports" tab.
- Click on "Unfiled".
- Click on the three black dots.
- Select "Begin Filing"

-If you see "Reporting Activing" on the right side of your screen and do not see the three black dots, above "Reporting Activity" you should see a small icon that looks like a piece of paper with three lines on it. Click on it and this will expand your screen and allow you to see the three black dots.

- Click on the blue "File Report" button.
- Select "Ok" to conformation.
- Your report should now be in your "Filed" list.

If you have any questions or concerns please don't hesitate to call. 501-682-5070